Doc.No.DOC1032735

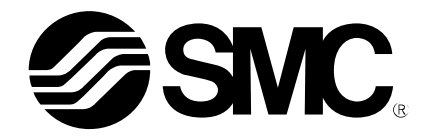

# **Operation Manual**

PRODUCT NAME

Air gripper for collaborative robots

MODEL / Series / Product Number

**RMH\*** Series

—Soft ware(TMcomponent)—

# **SMC** Corporation

# Contents

| I. How to Download Software 2 - |                    |     |  |  |
|---------------------------------|--------------------|-----|--|--|
| 2. TMCompon                     | ent(OMRON/TECHMAN) | 3 - |  |  |
| 2-1. Install                    |                    | 3 - |  |  |
| 2-2. Enable                     | TMComponent        | 4 - |  |  |
| 2-3. Configu                    | re gripper button  | 5 - |  |  |
| 2-4. Use TM                     | Component          | 6 - |  |  |

# 1. How to Download Software

Various software can be downloaded from SMC's website (http://www.smcworld.com). Search for the product part number (RMHZ, RMHS, etc.) on the TOP page and proceed to the detail page to download the software.

# 2. TMComponent(OMRON/TECHMAN)

TMComponent is an independent software package for the robot applications and you need to import the software package to use in TMflow (robot software) directly.

Here is the list of the SMC Air Gripper TMComponents.

-Gripper Switch\_SMC\_MH\_V\*\*\*\_Open (The gripper operates in the direction to open the finger) -Gripper Switch\_SMC\_MH\_V\*\*\*\_Close (The gripper operates in the direction to close the finger) Note) \*\*\* is the version number starting from 001.

#### 2-1. Install

- 1. Download the TMComponent from the SMC website.
- 2. Label the USB drive with "TMROBOT".
- 3. Place the downloaded the zipped component files in the USB with the folder directory TMROBOT:\U00e4TM\_Export\u00e4TMComponent\u00e4ComponentObject\u00e4.
- 4. Insert the USB storage device in the robot controller
- 5. In TMflow, click the triple bar icon and select System
- 6. Select **Import/Export** and click **Import**. Then select the TMComponent in the Robot List window and click on **OK**.
- 7. Click on the **Component** button of the Import navigation panel. Then select the relevant SMC components to be added and click **Import**.

| $\equiv$ $\leftarrow$                                                        | 100 %                    |
|------------------------------------------------------------------------------|--------------------------|
| Import Export Select files TMComponent                                       | Selected files           |
| CripperSwitch_SMC_MH_V001_Close zip       GripperSwitch_SMC_MH_V001_Open.zip |                          |
| Command                                                                      |                          |
| 앱( Component                                                                 |                          |
| Point Base                                                                   |                          |
| Operation<br>Space                                                           |                          |
| Var Global Variable                                                          |                          |
| Path                                                                         |                          |
| () Modbus                                                                    |                          |
| F/T Sensor Device 0 #USB#TMR080T                                             | Free Space: 7616 MB mpot |
|                                                                              |                          |

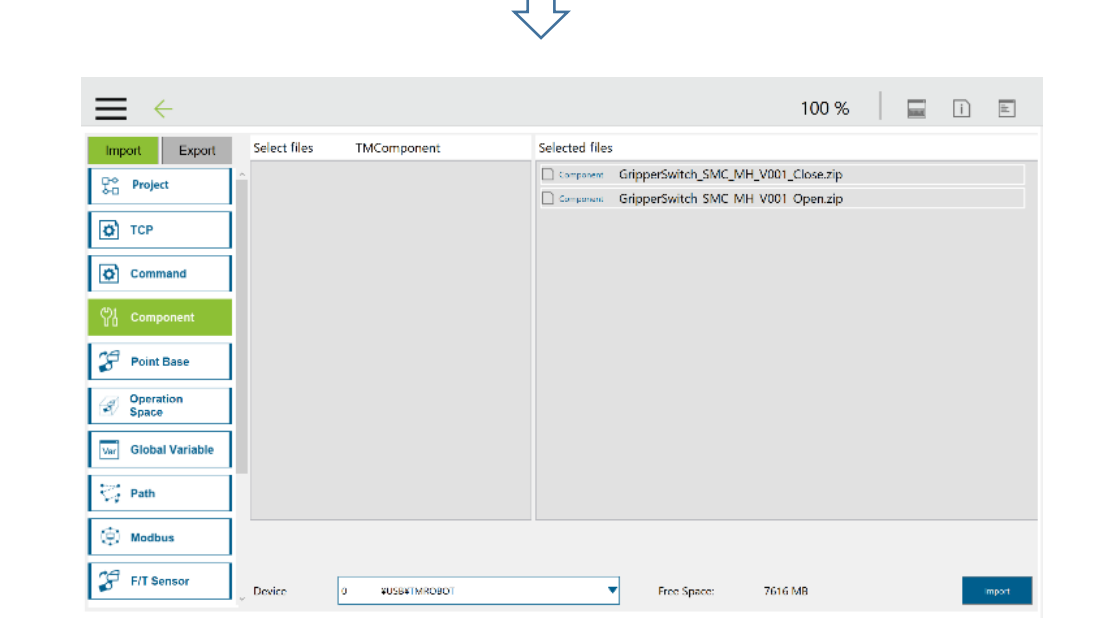

#### 2-2. Enable TMComponent

- 1.Click the **triple bar** icon and go back to the main menu. Then select **Setting** to display the System Setting window.
- 2.Click on the Component icon
- 3.Enable required Components in the Component List by ticking the radio button beside each of them. Then click on the Save button.

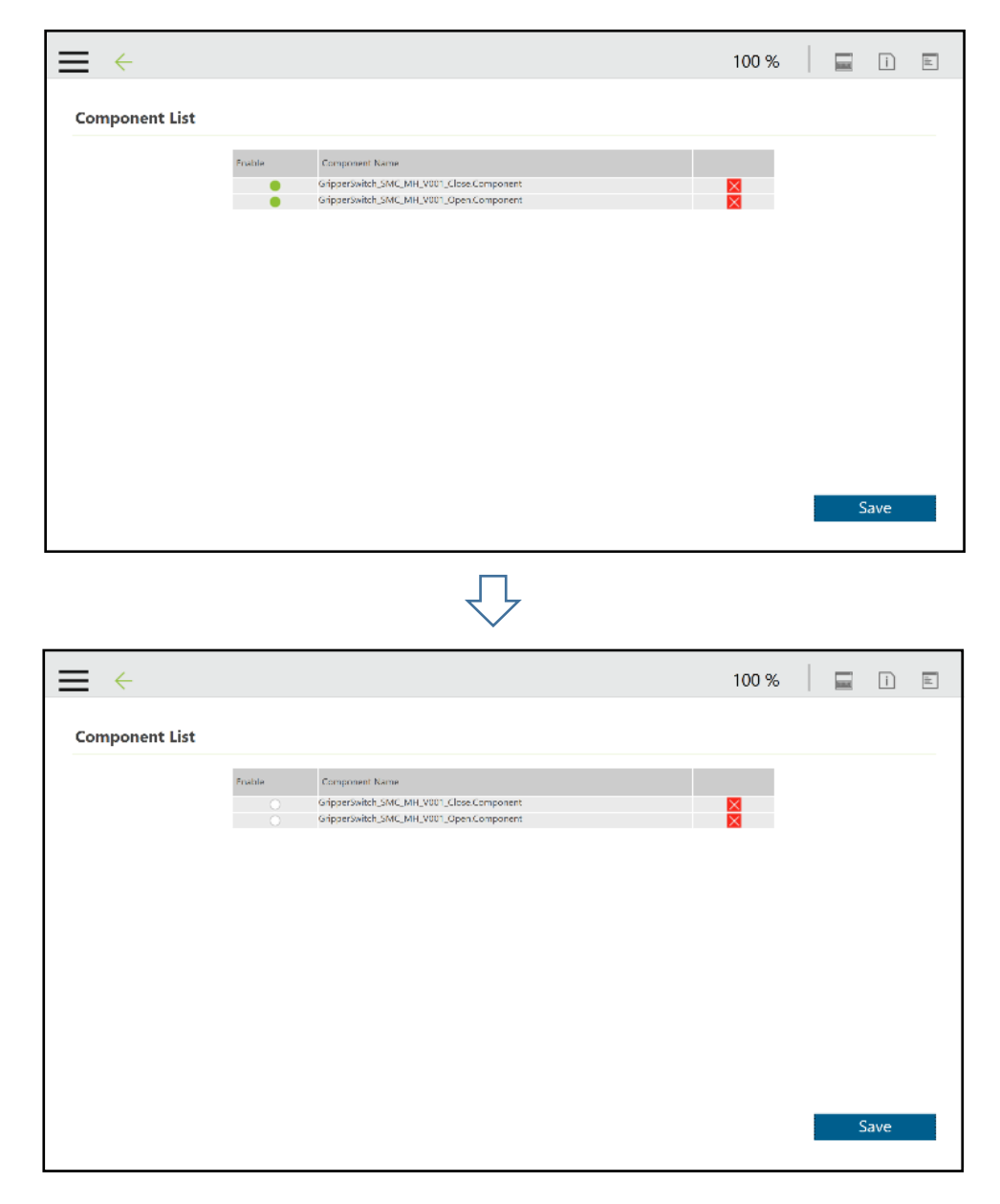

### 2-3. Configure gripper button

The user can assign SMC Gripper Components to the Gripper button and use to open and close the gripper.

- 1. Click the **triple bar** icon and go back to the main menu. Then select **Setting** icon.
- 2. Click on Gripper Button icon.
- 3. In the Gripper Button window, tick the **Using Customized Component** radio button and select the Component you want to assign to either one of the Gripper actions.

| ≡ ← |                        |                      | 2            | 100 % | 1 8 | ì |  |
|-----|------------------------|----------------------|--------------|-------|-----|---|--|
|     | Gripper Bu             | utton                |              |       |     |   |  |
|     | General Gripper Output |                      |              |       |     |   |  |
|     | Grip                   | Re                   | lease        |       |     |   |  |
|     | 🌒 Using Cus            | stomized Component   |              |       |     |   |  |
|     | Grip<br>Release        | GripperSwitch_SMC_MI | H_V001_Close |       |     |   |  |
|     |                        |                      |              |       |     |   |  |
|     |                        |                      |              |       |     |   |  |
|     |                        |                      |              |       |     |   |  |
|     |                        |                      |              |       |     |   |  |
|     |                        |                      |              |       |     |   |  |

## 2-4. Use TMComponent

#### **Component OPEN node**

This component is used to open the gripper.

It can be used to release a part after an outside grip or to grip a part with an inside grip.

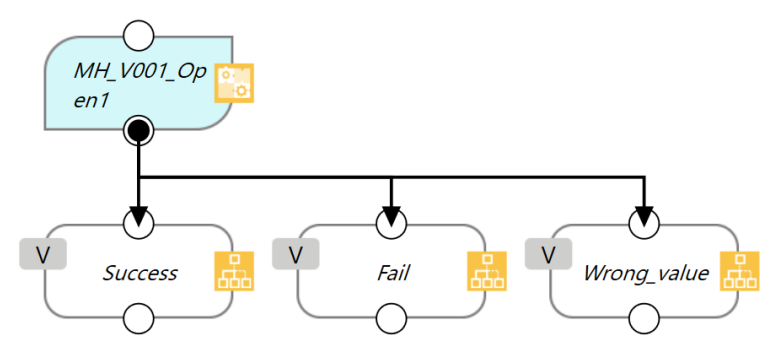

|              | The gripper completes to open (When Open_and_CheckSignal is set to false),    |
|--------------|-------------------------------------------------------------------------------|
| Success:     | or auto switch signal at open side is ON meaning a part is detected with an   |
|              | inside grip (Open_and_CheckSignal is set to true).                            |
| Fail:        | Auto switch signal at open side is not ON meaning a part is not detected with |
|              | an inside grip (When Open_and_CheckSignal is set to true).                    |
| Wrong_value: | Set value of WaitTime_Setting or TimeoutVal_Setting is out of range.          |

| Туре | Default                    | Description                                                 |
|------|----------------------------|-------------------------------------------------------------|
| bool | false                      | CheckSignal function enable/disable setting                 |
|      |                            | When set to true, after opening the gripper auto switch     |
|      |                            | signal is monitored and move to the next operation if       |
|      |                            | the signal is ON.                                           |
|      |                            | When set to false, after opening the gripper move to        |
|      |                            | in this case.                                               |
| int  | 500                        | WaitTime setting after valve operation                      |
|      |                            | (Unit: ms, Range: 05000ms)                                  |
|      |                            | It is a wait time value after the valve for opening gripper |
|      |                            | is energized.                                               |
|      |                            | Set an appropriate value according to the opening           |
|      |                            | speed of the gripper by adjusting the opening of the        |
| int  | 0                          | Timoout softing of checking the auto switch signal          |
|      | Ŭ                          | (Unit: ma Dange: 0, 1000ma)                                 |
|      |                            | (Unit. Ins, Range. U. 1000ms)                               |
|      |                            | note) it will only be appeared when the Advanced            |
| int  | 0                          | Valve Option Setting                                        |
|      | 0                          | 0 : NII (Standard)                                          |
|      |                            | $1 \cdot N \cap (Normal open)$                              |
|      |                            | 2 · N.C. (Normal close)                                     |
|      | Type<br>bool<br>int<br>int | TypeDefaultboolfalseint500int0int0                          |

#### Component CLOSE node

This component is used to close the gripper.

It can be used to grip a part with an outside grip or to release a part after an inside grip.

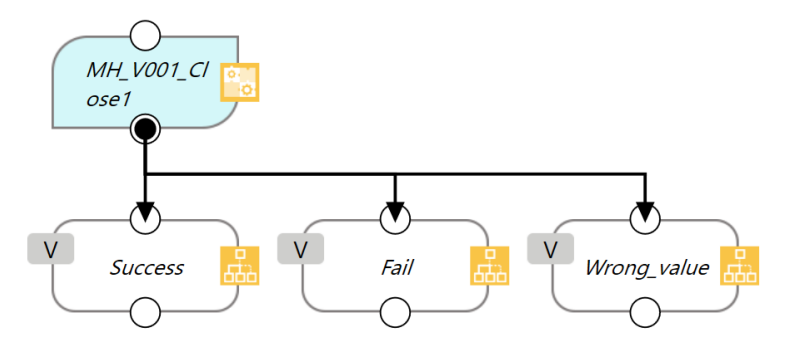

| Success:     | The gripper completes to close (When Close_and_CheckSignal is set to false),   |
|--------------|--------------------------------------------------------------------------------|
|              | or auto switch signal at close side is ON meaning a part is detected with an   |
|              | outside grip (Close_and_CheckSignal is set to true).                           |
| Fail :       | Auto switch signal at close side is not ON meaning a part is not detected with |
|              | an outside grip (When Close_and_CheckSignal is set to true).                   |
| Wrong_value: | Set value of WaitTime_Setting or TimeoutVal_Setting is out of range.           |
|              |                                                                                |

| Function               | Туре | Default | Description                                                                                                    |
|------------------------|------|---------|----------------------------------------------------------------------------------------------------|
| Close and Check Signal | bool | false   | CheckSignal function enable/disable setting<br>When set to true, after closing the gripper auto switch<br>signal is monitored and move to the next operation if the<br>signal is ON.<br>When set to false, after closing the gripper move to the<br>next operation. Auto switch signal is not monitored in<br>this case. |
| WaitTime Setting       | int  | 500     | WaitTime setting after valve operation<br>(Unit: ms, Range: 05000ms)<br>It is a wait time value after the valve for closing gripper<br>is energized.<br>Set an appropriate value according to the closing speed<br>of the gripper by adjusting the opening of the metering<br>valve.                                     |
| TimeOutVal_Setting     | int  | 0       | Timeout setting of checking the auto switch signal<br>(Unit: ms, Range: 01000ms)<br>Note) It will only be appeared when the Advanced<br>setting is checked<br>Valve Option Setting                                                                                                    |
|                        |      |         | 0 : NIL(Standard)<br>1 : N.O.(Normal open)<br>2 : N.C. (Normal close)                                                                                                    |

Revision history

**SMC Corporation** 4-14-1, Sotokanda, Chiyoda-ku, Tokyo 101-0021 JAPAN Tel: + 81 3 5207 8249 Fax: +81 3 5298 5362 URL https://www.smcworld.com

Note: Specifications are subject to change without prior notice and any obligation on the part of the manufacturer. © 2023 SMC Corporation All Rights Reserved